## How to create virtual desktop in CCS

The virtual desktop is a simulated operating environment of the desktop, which is useful for testing any risky application and websites.

To create a virtual desktop open the endpoint in which CCS is installed.

**STEP[1]:**Go to the path where CCS is installed and executables are available.

## For Example:

In this endpoint the installed location is "C:\Program Files\COMODO\COMODO Internet Security"

| 👪 l 🕞 🕕 = l       | COMODO Internet Security – 🗖 🗙                |                    |                    |                              |  |                 |  |  |
|-------------------|-----------------------------------------------|--------------------|--------------------|------------------------------|--|-----------------|--|--|
| File Home Share   | View                                          |                    |                    |                              |  | ~ 😯             |  |  |
|                   | nis PC → Local Disk (C:) → Program Files → CC |                    | × د                | Search COMODO Internet Sec 🔎 |  |                 |  |  |
| ☆ Favorites       | Name                                          | Date modified      | Туре               | Size                         |  | ^               |  |  |
| Desktop           | 💷 cisbf                                       | 1/23/2018 11:01 AM | Application        | 212 KB                       |  |                 |  |  |
| Downloads         | 🚳 cisbfps.dll                                 | 1/23/2018 11:04 AM | Application extens | 92 KB                        |  |                 |  |  |
| Recent places     | 🚳 cisevlog.dll                                | 1/23/2018 11:04 AM | Application extens | 17 KB                        |  |                 |  |  |
| Shared Space      | 🚳 cisresc.dll                                 | 1/23/2018 11:04 AM | Application extens | 242 KB                       |  |                 |  |  |
|                   | 🖸 CisTray                                     | 1/23/2018 11:01 AM | Application        | 1,935 KB                     |  |                 |  |  |
| 🜏 Homegroup       | 💷 cmdagent                                    | 1/23/2018 11:09 AM | Application        | 8,549 KB                     |  |                 |  |  |
|                   | 🚳 cmdcomps.dll                                | 1/23/2018 11:04 AM | Application extens | 193 KB                       |  |                 |  |  |
| 🌉 This PC         | 🚳 cmdhtml.dll                                 | 1/23/2018 11:04 AM | Application extens | 4,249 KB                     |  |                 |  |  |
| 膧 Desktop         | 🖸 cmdinstall                                  | 1/23/2018 11:01 AM | Application        | 5,260 KB                     |  |                 |  |  |
| Documents         | 🚳 cmdres.dll                                  | 1/23/2018 11:04 AM | Application extens | 358 KB                       |  |                 |  |  |
| 🐌 Downloads       | 💷 cmdvirth                                    | 1/15/2018 10:04 PM | Application        | 2,032 KB                     |  |                 |  |  |
| Music             | CmdWRHlp.dll                                  | 1/23/2018 11:05 AM | Application extens | 135 KB                       |  |                 |  |  |
| Pictures          | COMODO Client - Security Managed              | 3/7/2018 6:48 AM   | CFGX File          | 163 KB                       |  |                 |  |  |
| 📔 Videos          | COMODO Client - Security                      | 3/7/2018 6:48 AM   | CFGX File          | 162 KB                       |  |                 |  |  |
| 🚢 Local Disk (C:) | = eula                                        | 1/15/2018 4:22 PM  | RTF File           | 291 KB                       |  |                 |  |  |
|                   | 🚳 framework.dll                               | 9/7/2017 9:35 AM   | Application extens | 140 KB                       |  |                 |  |  |
| 👽 Network         | incompatsw                                    | 1/15/2018 4:22 PM  | Configuration sett | 22 KB                        |  |                 |  |  |
|                   | installer_init                                | 1/23/2018 9:37 AM  | XML File           | 21 KB                        |  |                 |  |  |
|                   | installer_langdata.bin                        | 1/15/2018 4:22 PM  | BIN File           | 6 KB                         |  |                 |  |  |
|                   | 🚳 msica.dll                                   | 1/23/2018 11:03 AM | Application extens | 887 KB                       |  |                 |  |  |
|                   | packages                                      | 1/15/2018 4:22 PM  | XML File           | 2 KB                         |  |                 |  |  |
|                   | applatform.dll                                | 9/7/2017 9:35 AM   | Application extens | 195 KB                       |  |                 |  |  |
|                   | lecognizer.dll                                | 1/23/2018 11:05 AM | Application extens | 169 KB                       |  |                 |  |  |
|                   | 🚳 signmgr.dll                                 | 9/7/2017 9:35 AM   | Application extens | 658 KB                       |  | Activate W      |  |  |
|                   | C virtkiosk                                   | 1/23/2018 11:01 AM | Application        | 4,948 KB                     |  | Go to PC settin |  |  |
| 42 items          |                                               |                    |                    |                              |  | <u>:=</u>       |  |  |

STEP[2]: Choose the executable file "virtkiosk.exe" in that location-->click "open".

## For Example:

"C:\Program Files\COMODO\COMODO Internet Security\virtkiosk.exe"

| 13 I 💽 13 = I                                                                                                    | Application Tools                |                      | COMO               | DO Internet Security |  | - 🗆 ×        |  |  |
|----------------------------------------------------------------------------------------------------|----------------------------------|----------------------|--------------------|----------------------|--|--------------|--|--|
| File Home Si                                                                                                    | hare View Manage                 |                      |                    |                      |  | ~ <b>(</b> ) |  |  |
| 🔄 💮 👻 🕆 🏭 > This PC > Local Disk (C:) > Program Files > COMODO > COMODO Internet Security 🗸 🖒 Search COMODO Internet Sec |                                  |                      |                    |                      |  |              |  |  |
|                                                                                                    | Name                             | Date modified        | Type               | Size                 |  | ^            |  |  |
| Y Favorites                                                                                                    | cichf                            | 1/22/2019 11:01 AM   | Application        | 212 VP               |  |              |  |  |
| Desktop                                                                                                    |                                  | 1/25/2010 11:01 AIVI | Application        | 212 ND               |  |              |  |  |
| Downloads                                                                                                    | isorba dll                       | 1/25/2010 11:04 AIVI | Application extens | 17 KP                |  |              |  |  |
| Recent places                                                                                                    |                                  | 1/22/2010 11:04 AIV  | Application extens | 242 KP               |  |              |  |  |
| Shared Space                                                                                                    |                                  | 1/23/2010 11:04 AIV  | Application extens | 1 025 KD             |  |              |  |  |
|                                                                                                    |                                  | 1/25/2010 11:01 AM   | Application        | 1,953 KD             |  |              |  |  |
| 📢 Homegroup                                                                                                    |                                  | 1/25/2010 11:09 AIVI | Application        | 0, J49 KD            |  |              |  |  |
|                                                                                                    | cmacomps.an                      | 1/25/2010 11:04 AIVI | Application extens | 195 ND               |  |              |  |  |
| 🖳 This PC                                                                                                    | Cmantmi.ali                      | 1/23/2018 11:04 AIVI | Application extens | 4,249 KB             |  |              |  |  |
| 📄 Desktop                                                                                                    | Cindinstall                      | 1/23/2018 11:01 AM   | Application        | 3,200 KB             |  |              |  |  |
| Documents                                                                                                    | is cmares.all                    | 1/23/2018 11:04 AM   | Application extens | 308 KB               |  |              |  |  |
| 🗼 Downloads                                                                                                    | C mdvirth                        | 1/15/2018 10:04 PM   | Application        | 2,032 KB             |  |              |  |  |
| Music                                                                                                    | CmdWRHIp.dll                     | 1/23/2018 11:05 AM   | Application extens | 135 KB               |  |              |  |  |
| Pictures                                                                                                    | COMODO Client - Security Managed | 3/7/2018 6:48 AM     | CFGX File          | 163 KB               |  |              |  |  |
| 📄 Videos                                                                                                    | COMODO Client - Security         | 3/7/2018 6:48 AM     | CFGX File          | 162 KB               |  |              |  |  |
| 🚢 Local Disk (C:)                                                                                                    | 🖃 eula                           | 1/15/2018 4:22 PM    | RTF File           | 291 KB               |  |              |  |  |
|                                                                                                    | framework.dll                    | 9/7/2017 9:35 AM     | Application extens | 140 KB               |  |              |  |  |
| 📬 Network                                                                                                    | incompatsw                       | 1/15/2018 4:22 PM    | Configuration sett | 22 KB                |  |              |  |  |
|                                                                                                    | installer_init                   | 1/23/2018 9:37 AM    | XML File           | 21 KB                |  |              |  |  |
|                                                                                                    | installer_langdata.bin           | 1/15/2018 4:22 PM    | BIN File           | 6 KB                 |  |              |  |  |
|                                                                                                    | 🚳 msica.dll                      | 1/23/2018 11:03 AM   | Application extens | 887 KB               |  |              |  |  |
|                                                                                                    | packages                         | 1/15/2018 4:22 PM    | XML File           | 2 KB                 |  |              |  |  |
|                                                                                                    | platform.dll                     | 9/7/2017 9:35 AM     | Application extens | 195 KB               |  |              |  |  |
|                                                                                                    | 🚳 recognizer.dll                 | 1/23/2018 11:05 AM   | Application extens | 169 KB               |  |              |  |  |
|                                                                                                    | 🔊 signmgr dll                    | 9/7/2017 9:35 AM     | Application extens | 658 KB               |  |              |  |  |
|                                                                                                    | 🖬 virtkiosk                      | 1/23/2018 11:01 AM   | Application        | 4,948 KB             |  | ~            |  |  |
| //2 itame   1 itam salartad / 83 MB                                                                                      |                                  |                      |                    |                      |  |              |  |  |

STEP[3]:Created virtual desktop will look like as shown below

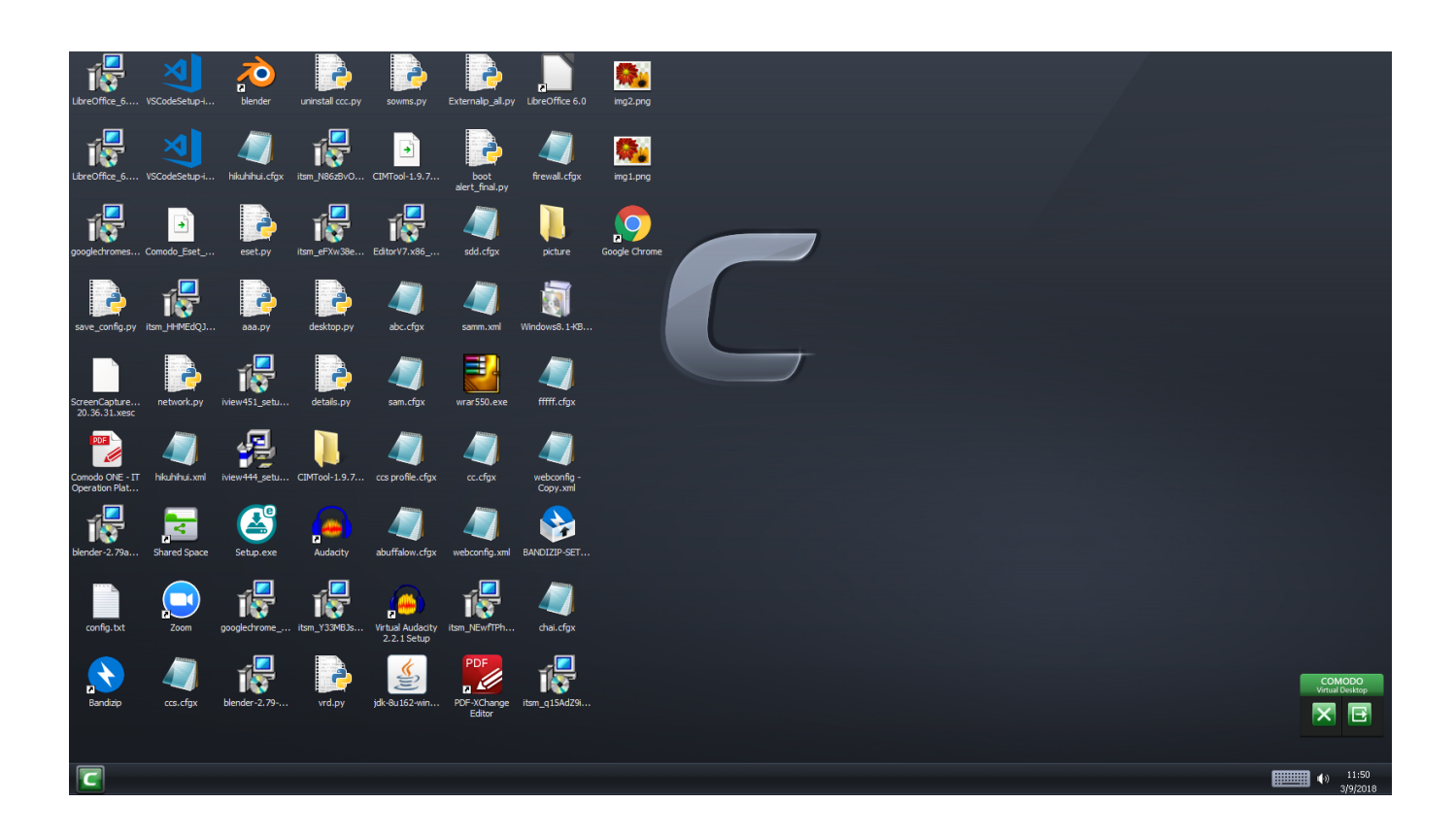

STEP[4]: Virtual desktop has "Comodo virtual desktop pane" on the right side.

It consists of two options

(i)X option-Close virtual desktop

(ii)[ $\rightarrow$ ] option-Helps to switch between "Normal windows" and "Virtual desktop"

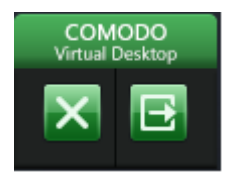